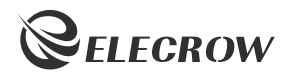

# ELECROW 7 Inch HDMI Touchscreen Monitor

Model: RC070P

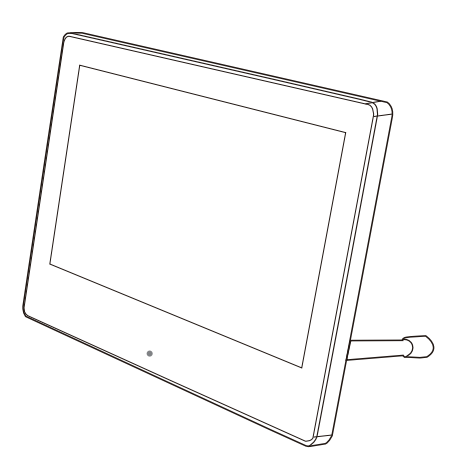

## **USER MANUAL**

### Customer Support:

Should there be any questions, please feel free to let us know and contact us with your purchase order number at *info@elecrow.com*.

f @elecrow 9 @elecrow

## **Table of Contents**

| Chapter 01: Before Using the Product                 | 2    |
|------------------------------------------------------|------|
| 1-1. Safety Precautions                              | 2    |
| 1-1-1. Electricity and Safety                        | 2    |
| 1-1-2. Installation                                  | 2    |
| 1-1-3. Cleaning                                      | 2    |
| 1-2. Package Contents                                | 3    |
| 1-3. Product Description                             | 3    |
| 1-3-1. Port Description                              | 4    |
| 1-3-2. Button Indications                            | 4    |
| Chapter 02: Connecting and Using a Source Device     | 5-8  |
| 2-1. Connected to Raspberry Pi                       | 5    |
| 2-2. Connected to PC/Laptop (with HDMI Port)         | 8    |
| Chapter 03: Screen Setup                             | 9-10 |
| 3-1. How to Reconfigure OSD (On-Screen Display) Menu | 9    |
| 3-2. OSD Function Introduction                       | 10   |
| Chapter 04: Specifications                           | 10   |
| Chapter 05: Troubleshooting Guide and Warranty       | 11   |
| 5-1. Troubleshooting Guide                           | 11   |
| 5-2. Warranty                                        | 11   |
| 5-3. Custormer Support                               | 11   |

## Chapter 01 Before Using the Product

## 1-1. Safety Precautions

#### 1-1-1. Electricity and Safety.

- • Do not use a damaged power cord or plug, or a loose power socket.
- $\bigcirc$  Do not touch the power plug with wet hands.
- Insert the power plug all the way in so it is not loose.

#### 1-1-2. Installation

- • Do not install the product near heat sources.
- $\bigcirc$  Do not set down the product on its front.
- • Do not install the product on an unstable or vibrating surface (insecure shelf, sloped surface, etc.)

#### 1-1-3. Cleaning

- Take the following steps when cleaning.
- 1. Power off the product and computer.
- 2. Disconnect the power cord from the product.

Hold the power cable by the plug and do not touch the cable with wet hands. Otherwise, an electric shock
may result.

- 3. Wipe the monitor with a clean, soft and dry cloth.
- ♦ Do not apply a cleaning agent that contains alcohol, solvent, or surfactant to the monitor
- • Do not spray water or detergent directly on the product.
- 4. Wet a soft and dry cloth in water and wring thoroughly to clean the exterior of the product.
- 5. Connect the power cord to the product when cleaning is finished.
- 6. Power on the product and computer.

## 1-2. Package Contents

| 1x 7-inch Touchscreen Monitor                               | • 1x Bracket Stick                                     |
|-------------------------------------------------------------|--------------------------------------------------------|
| 1x HDMI to Micro HDMI Cable                                 | 1x HDMI to HDMI Cable                                  |
| 1x Micro USB to USB Cable                                   | 1x Acrylic Board                                       |
| <ul> <li>2x M4*5 Screws (to mount acrylic board)</li> </ul> | <ul> <li>4x Copper Pillars (to support RPI)</li> </ul> |
| 4x M2.5*5 Screws (to mount RPI)                             | • 1x User Manual                                       |

## 1-3. Product Description

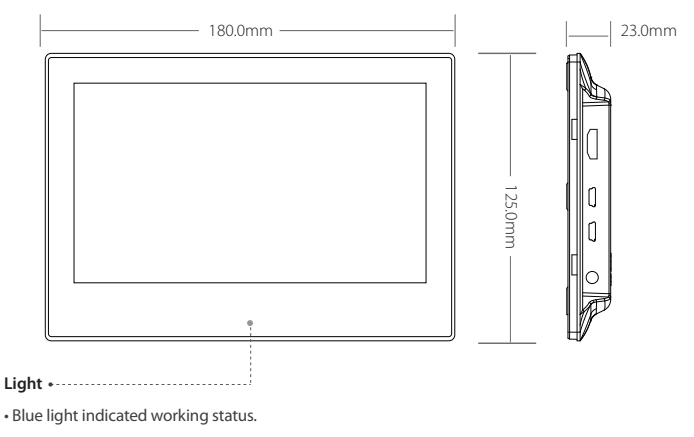

• Touch the position of light to adjust backlight.

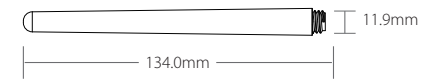

#### 1-3-1. Port Description

• HDMI: Connects to a source device by using an HDMI cable.

 Touch(Micro USB): Connects to the device for touch function and power supply.

• Power(Micro USB): USB power port for power supply only.

HP(3.5mm Headphone Jack): Connects to an audio output device such as headphones.

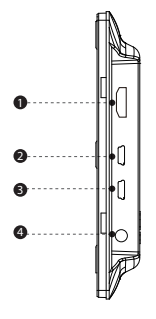

### 1-3-2. Button Indications

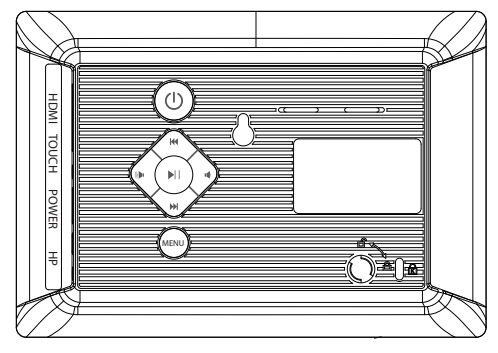

| 0   | Ċ                                                            | Turn on/off the monitor when it powered.                                    |
|-----|--------------------------------------------------------------|-----------------------------------------------------------------------------|
|     | NII                                                          | By default, the key is the hot key for mute function.                       |
|     |                                                              | When in the OSD menu, press to confirm the selection.                       |
|     |                                                              | Press to display the setting OSD menu.                                      |
| 6   | wenu                                                         | When in the OSD menu, press to cancel the selection and exit the OSD menu.  |
| _   | 144                                                          | By default, the key is the hot key for turn up the backlight.               |
| 4   |                                                              | When in the OSD menu, press this key to toggle between options in the menu. |
| 6   | NNI.                                                         | By default, the key is the hot key for turn down the backlight.             |
|     |                                                              | When in the OSD menu, press this key to toggle between options in the menu. |
| 6 4 | By default, the key is the hot key for turn down the volume. |                                                                             |
|     | When in the OSD menu, press for up/increase adjustment.      |                                                                             |
| •   | (. <b>b.</b>                                                 | By default, the key is the hot key for turn up the volume.                  |
|     |                                                              | When in the OSD menu, press for down/decrease parameter.                    |

## Chapter 02 Connecting and Using a Source Device

## 2-1. Connected to Raspberry Pi

#### 2-1-1. Preparations

| Number | Material                                 | Quantity |
|--------|------------------------------------------|----------|
| 1      | Raspberry Pi Board(4B, 3B+, 3B, 2B+, 2B) | 1pc      |
| 2      | 7 Inch Monitor                           | 1pc      |
| 3      | HDMI to HDMI /HDMI to Micro HDMI Cable   | 1pc      |
| 4      | TF Card(above 8GB)                       | 1pc      |
| 5      | Card Reader                              | 1pc      |
| 6      | USB A to Micro USB Cable                 | 1pc      |
| 7      | 5V/2A or 5V/3A Power Adapter             | 1pc      |

#### 2-1-2. How to Use with Raspbian /Ubuntu Mate /Retropie/Kali System

#### Step 1. Download the Image

Raspbian Image

Image download Link: https://www.raspberrypi.org/downloads/raspbian/

#### User: pi Password: raspberry

Please download the latest Image for Raspberry Pi 4B

#### Ubuntu Mate Image

Image download Link: https://ubuntu-mate.org/download/#xenial

| Choo                                                                                                    | ise your architecture                                                                                                    |
|----------------------------------------------------------------------------------------------------|----------------------------------------------------------------------------------------------------|
| 54-5it<br>Ideal for computers with:<br>Ideal for computers with:<br>Ideal for computers with:<br>Ideal for computers with:<br>Ideal for computers with the formation<br>Ideal for the formation of the formation<br>Ideal for the formation of the formation<br>Ideal for the formation<br>Ideal for the formation<br>Ideal f                                                                                                    | 32-bi:<br>Mark Incorregation with:<br>I - Init Han 27 AF BAA<br>I - Init Han 27 AF BAA<br>I - Rail And ID procession.<br>- Older Initi-Source Apple Nuccession Systems. |
| GPD Pocket<br>For the following device:<br>- CPD Robot<br>- CPD Robot<br>- CPD | Rappherty PV<br>For such 31 Million <sup>1</sup> composition, line:<br>- Rapherty R 3<br>- Rapherty R 3                                                                 |
|                                                                                                    | Click here                                                                                                    |
| ownload                                                                                                    | Which address could care like 9                                                                                                    |
|                                                                                                    | for a Raspberry Pl system                                                                                                    |
| 16.04.2 (Xenial)                                                                                                    |                                                                                                    |
| Bring the traditional desitop experience to your Respherry Pt Download this Image and unz                                                                                                    |                                                                                                    |

#### Retropie Image

Image download Link: https://retropie.org.uk/download/

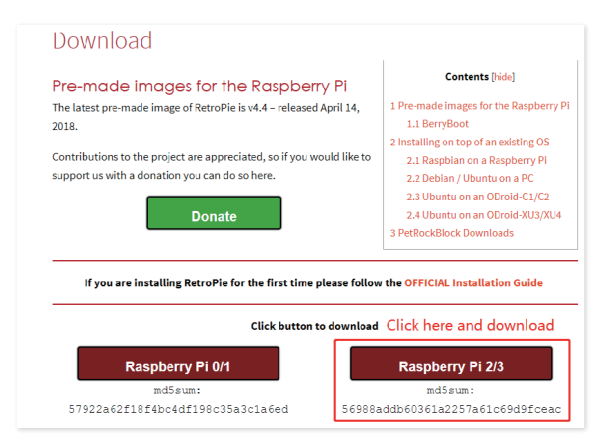

#### • Kali Image

image download Link: <u>https://www.offensive-security.com/kali-linux-arm-images/</u> User: **root** Password: **toor** 

| Gemini PDA Y                                                                                                    |                                       |         |               |         |                                                                   |
|----------------------------------------------------------------------------------------------------|---------------------------------------|---------|---------------|---------|-------------------------------------------------------------------|
| CompuLab - Utilite & Trimslice                                                                                                    |                                       |         | ~             |         |                                                                   |
| Chromebooks - HP, Samsung & Acer                                                                                                    |                                       |         |               |         | Click here                                                        |
| SolidRun - CuBox                                                                                                    |                                       |         |               |         | ×                                                                 |
| RaspberryPi Foundation                                                                                                    |                                       |         |               |         | <b>•</b>                                                          |
| HardKernel - ODROID                                                                                                    |                                       |         |               |         | ~                                                                 |
| RaspberryPi Foundation                                                                                                    |                                       |         |               |         | ^                                                                 |
| Alter and a second second seco | Name                                  | Torrent | Size          | Version | SHA256Sum                                                         |
| Select a Image to download                                                                                                    | Kali Linux<br>RPI                     | Torrent | 82 <b>4</b> M | 2019.1  | a4a958b5cc644638cB62f83bc558bbbb8888da5a3c8da1f3033c8ec1870400824 |
|                                                                                                    | Kali Linux<br>RPi0w<br>Nexmon         | Torrent | 636M          | 2019.1  | 90449e022r7062e075ae2e0304423a33237643e5a4f4804ee833f22a49f3f57e1 |
|                                                                                                    | Kali Linux<br>RaspberryPi<br>3 64 bit | Torrent | 805M          | 2019.1  | e54046e542489704c6ab7408ccea9765f6fc40c18093772c613ebd8bc94c8082  |
|                                                                                                    | Kali Linux<br>P4wnP1<br>Aloa          | Torrent | 997M          | 2019.1  | 780054173073253588eec80244181374a82a44091781240c52c54c55e19335860 |
|                                                                                                    | Kali Linux<br>RaspberryPi<br>2 and 3  | Torrent | 824M          | 2019.1  | 8c9239378588661/856843/676af428539356af760c831387682a9c379c8c3ef  |

## Step 2. Download and Install the Burning Tool

Download SD Card Formatting Tool (SDFormatter 5.0.1)
Link: https://www.sdcard.org/downloads/formatter 4/

Download System Burning Tool (Win32DiskImager)
Link: <a href="https://sourceforge.net/projects/win32diskimager/">https://sourceforge.net/projects/win32diskimager/</a>

#### Format SD Card

Insert the TF card into the card reader  $\rightarrow$  insert the card reader into the computer  $\rightarrow$  open the SDFormatter software  $\rightarrow$  select the memory card  $\rightarrow$  click Format  $\rightarrow$  pop up the box and click "Yes" or "OK" until the format succeeded

## Step 3. Burn the Image to SD Card

Open Win32DiskImager software  $\rightarrow$  select downloaded image file(.img)  $\rightarrow$  select SD card  $\rightarrow$  click "write"  $\rightarrow$  wait for burning completion, pop-up box click OK

## Step 4. Modify the "config.txt"

Open the config.txt file of SD card root directory and add the following code at the end of the file, save and eject SD card safely:

```
hdmi_force_hotplug=1
max_usb_current=1
hdmi_group=2
hdmi_mode=1
hdmi_mode=87
hdmi_cvt 1024 600 60 6 0 0 0
hdmi_drive=1
```

Step 5. Insert the SD Card into the Slot on the Back of the Raspberry Pi Motherboard.

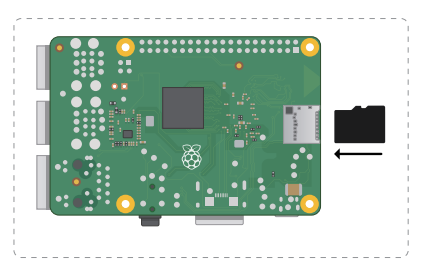

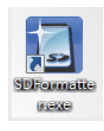

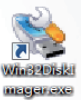

Step 6. Connect the Monitor to Raspberry Pi and Power the Raspberry Pi.

Monitor Connected to Raspberry Pi 1/2/3

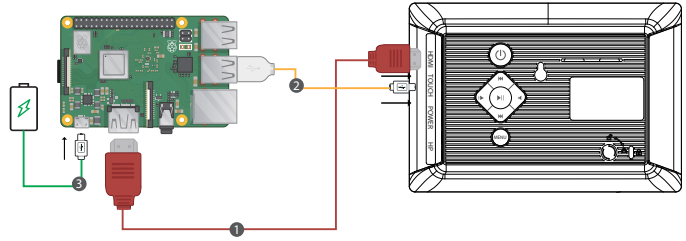

- (touch port)Micro USB to USB A SV/2A power adapter(Micro USB) HDMI to HDMI cable
- Monitor Connected to Raspberry Pi 4

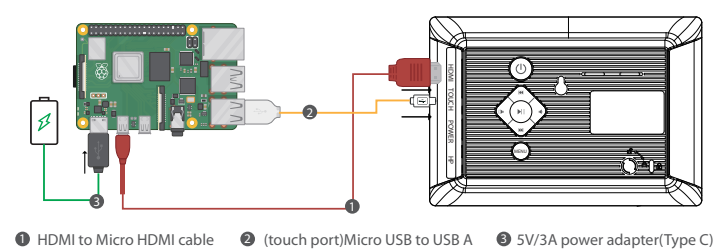

Note: Please connect the cables first then power the Raspberry Pi. And use the full 2.5A for power supply with Raspberry Pi 3B+, 3B, 2B, B+, B+, A, fully 3A for Raspberry Pi 4B. Use an external power supply when the screen volume exceeds 80%. And the touch function will not work when connected to external power.

2-2. Connected to PC/Laptop (with HDMI Port)

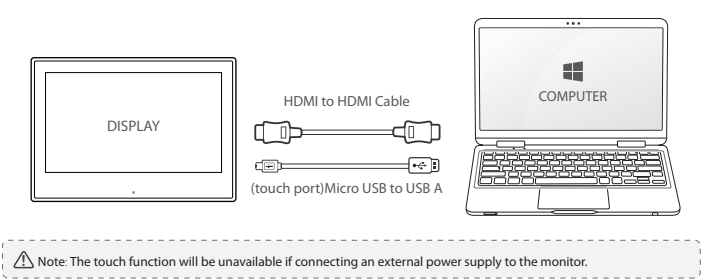

## Chapter 03 Screen Setup

## 3-1. How to Reconfigure OSD (On-Screen Display) Menu

- 1. Press the MENU button to activate the OSD menu.
- 2. Press the M() button to toggle between options in the Menu. As you move from one icon to another, the option item is highlighted.
- 3. To select the highlighted item on the menu press the button ▶||.
- 4. Press the 🕪 🖷 button to select the parameter.
- 5. Press the || button to enter the slide bar and then use the () dutton to make your changes, according to the indicators on the menu.
- 6. Select the **MENU** to return to the previous menu or || to save the setting. If you want to adjust any other functions, repeat steps 2-5.

## 3-2. OSD Function Introduction

#### Color

- Brightness: The adjusting range is from 0 to 100.
- Backlight: The adjusting range is from 0 to 100.
- Contrast: The adjusting range is from 0 to 100.
- Saturation: The adjusting range is from 0 to 100.
- Color Temp: Adjust the Color Temp mode
   (USER/9300K/6500K).

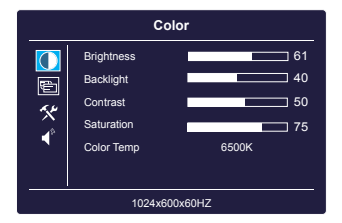

### OSD

#### · Language: Select the OSD language.

The selections are English, Simplified Chinese, French, Italian, German, Spanish, Traditional Chinese, Japanese, Korean, and Russian.

• OSD H. POS.: Adjust the horizontal position of OSD menu and the adjusting range is from 0 to 100.

• OSD V. POS.: Adjust the vertical position of OSD menu and the adjusting range is from 0 to 100.

OSD Timeout: Adjust OSD timeout from 0(off) to 100.

• Transparent: Adjust the transparency of OSD menu and adjusting range is from 0(off) to 7.

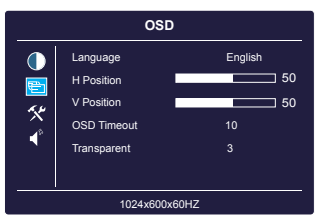

### Function

- Reset: Selects"Yes" to revert all settings to the factory default mode.
- Display Ratio: Adjust the display ratio mode to 16:9, 4:3 or Auto.
- **Sharpness**: Adjusts the picture sharpness. The adjusting range is from 0 to 100.

| Function      |                                     |            |
|---------------|-------------------------------------|------------|
| ●<br>∭ 🔀      | Reset<br>Display Ratio<br>Sharpness | 16:9<br>48 |
| 1024x600x60HZ |                                     |            |

### Sound

• Volume: Adjust the volume in the range of 0-100.

|               | Sc     | bund |
|---------------|--------|------|
| ●<br>₪<br>**  | Volume | 21   |
| 1024x600x60HZ |        |      |

## Chapter 04 Specifications

| Model Name              | RC070P       |
|-------------------------|--------------|
| Panel Size              | 7 Inch       |
| Aspect Ratio            | 16:9 (W:H)   |
| Resolution              | 1024x600     |
| Virtual Keyboard        | Yes          |
| Backlight Adjustment    | Yes          |
| Touch Function          | Yes          |
| Power Source            | USB 5V       |
| Phys. Dimension (WxHxD) | 180×125×23mm |
| Net Weight (Esti.)      | 216g         |

## Chapter 05 Troubleshooting Guide and Warranty

## 5-1. Troubleshooting Guide

 This page deals with problems that can be corrected by a user. If the problem still persists after you have tried these solutions, please contact customer support.

| Problem                | Possible Solutions                                                          |
|------------------------|-----------------------------------------------------------------------------|
| No power               | 1. Make sure the power cord is plugged properly.                            |
|                        | 2. Press the power button to check if the monitor is ON.                    |
|                        | 1. Check whether the monitor and the signal output device are in the        |
| No picture/No signal   | ON mode.                                                                    |
|                        | 2. Reconnect the signal cable.                                              |
|                        | 3. Check if the driver code is added at the end of the "config.txt" file in |
|                        | the SD card. If not, add the code.                                          |
|                        | 4. Check if the signal is matched with the input function.                  |
|                        | 5. Connect another available output device/signal cable/monitor to          |
|                        | check whether the issue is caused by the output device hardware, the        |
|                        | video signal to the monitor or the monitor itself.                          |
| No Touch function      | 1. Check whether the monitor connects an external power supply. The         |
|                        | touchscreen should power by the device.                                     |
|                        | 2. Check if the touch port on the side of the monitor connecting to the     |
|                        | USB port of device.                                                         |
| Dark/Light Picture     | Adjust the Brightness settings via the button.                              |
| The picture goes on    | Please use the full 2.5A for power supply with Raspberry Pi 3B+, 3B, 2B,    |
| and off intermittently | B+, B+, A; full 3A for Raspberry Pi 4B.                                     |

## 5-2. Warranty

• ELECROW Monitors carry a one (1) year limited warranty from the purchase date. To obtain warranty service, please contact Customer Support with your purchase order number.

· This limited warranty does not cover for:

Improper installation or maintenance; Misuse or Neglect; Repair, modification, or installation of options by any third party; Improper environment- Excessive or inadequate heating or air conditioning or electrical powers failures, surges or other irregularities; Fire, flood, earthquake or other accidents.